# Follett Discover: Course Adoption on Behalf of Faculty – All Sections

#### Concierge

#### Avoid printing tip sheets! Bookmark the page instead.

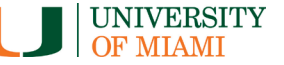

The Follett Discover Concierge role is designed to allow course material adoptions to be submitted on behalf of Faculty members. This document provides instructions on how to quickly submit course adoptions **for all sections of a course within your department(s)**. <u>Click here</u> for instructions on submitting course adoptions by section if material requirements differ based on Faculty.

### **Getting Started**

<u>Note:</u> If you currently do not have a concierge account or need to update your department access, complete the <u>Concierge</u> <u>Access Request Form</u>.

| Fo       | llett Discover        |
|----------|-----------------------|
| Username |                       |
| Password |                       |
|          |                       |
|          | SIGN IN               |
|          | Forgot your password? |

To access your Follett Discover website:

- 1. Navigate to: <u>https://miami.follettdiscover.com</u>
- 2. Log in with your email address and password

<u>Note:</u> Do not contact the UMIT Service Desk for password issues with Follett Discover. Instead, click the **forgot your password?** link. You will receive an *external* email from follettdiscover.com with instructions for resetting your password within 24 hours of receipt.

**3.** Use the *My Library* tab to import the materials adopted for the same term, prior year. Once imported, you can quickly adopt materials directly from your library

**<u>TIP:</u>** Books without ISBNs are best located from *My Library.* 

| My Courses My Ubrary My Adoption Dashboard C there request, earlier, title or 13-digt 1581 G My Library  My Course Adopted Materials: Select Department: Umone: 220 NUR Update View Sheff All Book G Go Select                                                                                                    | Follett Discover • UNI                      | VERSITY OF MIAMI   |                                                    |        | Message Center $~\pm~$ Hi, Concierge Wendy S, $\lor$ |
|----------------------------------------------------------------------------------------------------|---------------------------------------------|--------------------|----------------------------------------------------|--------|------------------------------------------------------|
| My Library                                                                                                    | My Courses My Library My Adoption Dashboard |                    | Q Enter keyword, author, title or 13-digit ISBN Go |        |                                                      |
| Select Department:<br>Summe 2020 V NUR V Update<br>View Shelf<br>All Bools V Go                                                                                                    | 🔘 My Library                                |                    |                                                    |        |                                                      |
| Import Adjoined Materials: Select Department:<br>Summer 2020 V NUR V Update<br>View Shelf<br>All Ecols V Go                                                                                                    |                                             |                    |                                                    |        |                                                      |
| Joinner 2020         ▼         NUR         ▼         Update           View 3-bit         4         6         5         5         5         5         5         5         5         5         5         5         5         5         5         5         5         5         5         5         5         5         5         5         5         5         5         5         5         5         5         5         5         5         5         5         5         5         5         5         5         5         5         5         5         5         5         5         5         5         5         5         5         5         5         5         5         5         5         5         5         5         5         5         5         5         5         5         5         5         5         5         5         5         5         5         5         5         5         5         5         5         5         5         5         5         5         5         5         5         5         5         5         5         5         5         5         5 | Import Adopted Materials:                   | Select Department: |                                                    |        |                                                      |
| View Shelf<br>Al Books V Go                                                                                                    | Summer 2020                                 | ▼ NUR              | •                                                  | Update |                                                      |
| Al Books 🔻 Go Share                                                                                                    | View Shelf                                  |                    |                                                    |        |                                                      |
|                                                                                                    | All Books                                   | ▼ Go               |                                                    |        | Share                                                |
|                                                                                                    |                                             |                    |                                                    |        |                                                      |
|                                                                                                    |                                             |                    |                                                    |        |                                                      |

 The *My Courses* tab makes it easy to start submitting course adoptions for the current term. Ensure you are in the correct *Term* (A), then select a *Department* OR enter a *Course Number*

<u>Note:</u> When entering a Course Number (e.g., 211), you will see courses from the departments to which you have access (e.g., CAE 211, MAE 211, ECE 211, IEN 211).

| My Courses                                                                                                    |                                                                  |                                                                                               |
|----------------------------------------------------------------------------------------------------|------------------------------------------------------------------|-----------------------------------------------------------------------------------------------|
| elect Term                                                                                                    | A                                                                | Share                                                                                         |
| elect Department                                                                                                    | der Course Muncher                                               |                                                                                               |
| ACC • or                                                                                                    | Ex. 101, 201L                                                    | date                                                                                          |
| PRIN FINANCIAL ACC<br>ACC.211 Manage by Section                                                                                                    | MANAGERIAL ACCOUNTING<br>ACC-212 Manage by Section               | INTERMEDIATE ACCOUNTING I<br>ACC311 Manage by Section                                         |
| 13-digit ISBN                                                                                                    | B 13-digit ISBN                                                  | 13-digit ISBN                                                                                 |
| C Adopt                                                                                                    | Adopt                                                            | Adopt                                                                                         |
| You haven't adopted learning                                                                                                    | You haven't adopted learning<br>materials for this course yet    | You haven't adopted learning<br>materials for this course yet                                 |
| materials for this course yet                                                                                                    | Enter a subject then select "Discover for this                   | Enter a subject then select "Discover for this<br>course" to find learning materials for this |
| materials for this course yet<br>Enter a subject then select "Discover for this<br>course" to find learning materials for this<br>course.                                                               | course" to find learning materials for this<br>course.           | course.                                                                                       |
| materials for this course yet<br>Entire a subject then select "Discover for this<br>course" to find learning materials for this<br>course.                                                              | course" to find learning materials for this course.              | course.<br>Subject                                                                            |
| Materials for this course yet     Course adapted then select "Discover for this     course" to for learning materials for this     course.     Subject     Lineer no materials to adopt for this course | course to find learning materials for this<br>course.<br>Subject | course. Subject Lhave no materials to adopt for this course                                   |

### **Submitting Adoptions for All Sections**

- You can quickly submit course adoptions for all sections of a course by entering the 13-digit ISBN (B) and clicking Adopt (C)
- To search for specific materials, use the magnifying glass (D) in the upper right corner of the screen to search by title, author, ISBN, or keyword
- <u>TIP:</u> 13-digit ISBNs are required within Follett Discover. If you only have a 10-digit ISBN, use this <u>Library of Congress tool</u> to generate a 13-digit ISBN
- Contact <u>textbooks.bookstore@miami.edu</u> for assistance adopting non-book materials or to learn more about open education resources (OER)

# Follett Discover: Course Adoption on Behalf of Faculty – All Sections

#### Concierge

Avoid printing tip sheets! Bookmark the page instead.

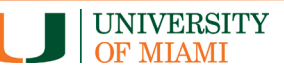

- <u>TIP:</u> If the course does not have any required materials, click the I have no items to adopt for this course link (E)
- Once you click Adopt (C), the status of this course's adoptions shows as *Pending*. Once reviewed by the Campus Store, the status will show as *Adopted*

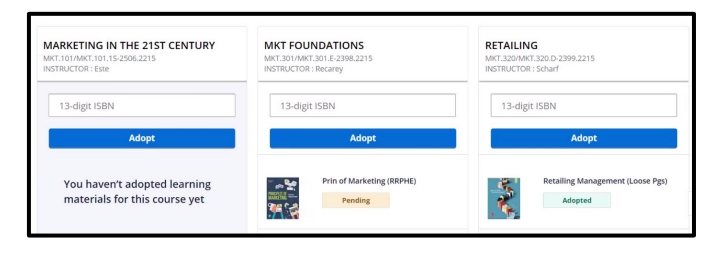

## **Online Resources**

To learn more about your Concierge role in Follett Discover, visit:

- <u>Campus Store | Course Adoption with Follett</u>
   <u>Discover</u>
   <u>TIP:</u> Fast-forward the video on this web page to
   7:27
- Frequently Asked Questions